| ሰታስ<br> |  |
|---------|--|
| ] [     |  |

Ministério da Saúde

FIOCRUZ Fundação Oswaldo Cruz

# ORIENTAÇÃO TÉCNICA (OT)

Orientação Técnica (OT) nº 1/2020

**De:** Setorial Contábil da Fiocruz (SETCON)

**Para:** Todas as Diretorias e Vices de Gestão das unidades gestoras da FIOCRUZ.

**Com Vistas à:** Todos os participantes do treinamento sobre RECONHECIMENTO DE PASSIVOS dos setores Financeiro, Orçamento, Patrimônio, Almoxarifado, Planejamento, Administração.

**Assunto:** Reconhecimento de Passivos.

**Fundamentação Legal:** Constituição Federal de 1988, inciso II, do art. 167; Lei 4.320 de 1964, art. 60; Lei Complementar n.º 101/2000, inciso II, do art. 50; Acórdão do Tribunal de Contas da União nº 158/2012; MCASP - Manual de Contabilidade Aplicada ao Setor Público, Parte II (Procedimentos Contábeis Patrimoniais); Normas Brasileiras de Contabilidade Aplicada ao Setor Público NBC T SP Estrutura Conceitual; Macrofunção SIAFI 021140 – Reconhecimento de Passivos.

### **ASPECTOS GERAIS**

O objetivo desta orientação, é eliminar as falhas ocorridas quanto ao reconhecimento de passivos, ocasionada pela falta de mensuração, reconhecimento e evidenciação de passivos, e pela ausência no balancete e nos demonstrativos contábeis.

Está orientação abordará especificamente quanto ao registro do reconhecimento de passivos, **sem suporte orçamentário, independente do exercício financeiro** em que estiver ocorrido.

Conforme disposições contidas na Macrofunção 02.11.40 - Reconhecimento de Passivos, as obrigações devem ser reconhecidas no **momento da ocorrência do fato gerador**, em **atendimento ao Princípio da Competência**, que para a despesa consiste na ocorrência real que ocasiona uma obrigação.

*O Tribunal de Contas da União no processo TC 026.069/2008-4, no acórdão nº 158/2012-TCU,* 

pronunciou-se no item 8.2, que o **reconhecimento de passivos oriundos de despesas sem dotação orçamentária não fere a vedação constituição-legal** de realização de despesa ou assunção de obrigações que excedam os créditos orçamentários ou adicionais, considerando que não é o **registro contábil que está vedado e sim o ato que o origina**.

Importante destacar, o art. 50, inc. II, da Lei Complementar nº 101/2000, que determina expressamente o reconhecimento dessas operações pelo **regime de competência que, independentemente de suporte orçamentário**, devem ser integralmente registradas pela contabilidade.

Segundo o inciso II do art. 167 da Constituição Federal, **são vedados a realização de despesas ou a assunção de obrigações diretas que excedam os créditos orçamentários ou adicionais**, em concordância com o art. 60 da Lei 4.320/64, que afirma:

Art. 60. É vedada a realização de despesa sem prévio empenho.

Então, é correto reconhecer uma despesa (Passivo) sem que haja suporte orçamentário que lhe seja correspondente?

Sim, pois o reconhecimento do passivo (registro patrimonial) **não anula as consequências advindas da inobservância do disposto na legislação**, no que diz respeito a vedação do art. 60 da lei 4.320/64, de acordo com o manual SIAFI, macrofunção 021140, item 3.5.

Sem <u>prejuízo da responsabilização</u> do ordenador de despesa e demais consequências advindas da inobservância do disposto na legislação, a despesa não poderá ser realizada se não houver comprovada e suficiente disponibilidade de dotação orçamentária para atendê-la, sendo vedada a adocão de qualquer procedimento que viabilize a sua realização sem observar <u>a referida disponibilidade</u>. Entretanto, a contabilidade registrará todos os atos e fatos relativos à gestão orcamentária, financeira е patrimonial, independentemente de sua legalidade, conforme disposto na Lei de Diretrizes Orçamentárias.

De acordo com a macrofunção 021140, item 5.4.2, caso o **fato gerador tenha ocorrido no exercício corrente**, orienta-se pela utilização das situações que impactam as classes contábeis de variações patrimoniais diminutivas – VPD, conforme contabilização abaixo. D 3X.XXX.XX.XX - Variação Patrimonial Diminutiva

C 2X.XXX.XX.XX - Passivo (P) - Permanente

### **DESPESAS DE EXERCÍCIOS ANTERIORES**

Há também de esclarecer quanto ao registro de reconhecimento de passivos sem suporte orçamentário, cujo o fato gerador tenha ocorrido em exercício anterior e que, por erro ou mudança de critérios contábeis, não foram reconhecidos em seus respectivos exercícios de competência. Sendo assim, deverá ser utilizada na natureza de depesa o elemento de despesa 92 – Despesas de Exercícios Anteriores.

Assim, conforme disposto no art. 37 da Lei nº 4.320/64, poderão ser pagas a conta de dotação específica consignada no orçamento da entidade devedora e discriminadas por elemento, obedecida, sempre que possível, a ordem cronológica:

- As despesas de exercícios encerrados, para os quais o orçamento respectivo consignou crédito próprio, com saldo suficiente para atendê-las, que não se tenham processado na época própria;
- Os restos a pagar com prescrição interrompida;
- Os compromissos reconhecidos após o encerramento do exercício financeiro.

De acordo com o § 2º do Art. 22 do Decreto 93.872/86, considera-se:

- <u>Despesas que não tenham sido empenhadas em época própria</u> aquelas cujo o empenho tenha sido considerado insubsistente e anulado no encerramento do exercício correspondente, mas que, dentro do prazo estabelecido o credor tenha cumprido sua obrigação;
- <u>Restos a Pagar com prescrição interrompida</u> a despesa cuja inscrição em Restos a Pagar tenha sido cancelada, mas em relação à qual ainda vige o direito do credor;
- <u>Compromisso reconhecido após o encerramento do exercício</u> a obrigação de pagamento criada em virtude de lei, mas somente reconhecido o direito do reclamante após o encerramento do exercício correspondente.

O Registro da apropriação de passivos circulantes com ISF (P) - Permanente, com elemento de despesa 92, terá impacto na conta Ajuste de Exercícios Anteriores (2.3.7.1.1.03.00) no demonstrativo Balanço Patrimonial, através da contabilização abaixo. D 23.711.03.00 - Ajustes de Exercícios Anteriores

C 2X.XXX.XX.XX - Passivo (P) - Permanente

### **5º NÍVEL - CONSOLIDAÇÃO DA CONTAS PÚBLICAS**

Com vistas a atender o objetivo da consolidação das contas públicas foi instituído no Plano de Contas Aplicado ao Setor Público, o 5º nível (subtítulo) das classes 1, 2, 3, e 4 do PCASP (contas de natureza patrimonial), para a segregação dos valores das transações entre e intra esferas de governo que serão incluídas ou excluídas na consolidação.

No momento do registro de reconhecimento de passivos os responsáveis pela execução deverão analisar o processo e identificar em qual nível de consolidação das contas públicas deverá ser registrada a obrigação, conforme quadro abaixo.

| XX.XX1.XX.XX Consolidação                  | XX.XX2.XX.XX INTRA-OFSS           | XX.XX3.XX.XX INTER-OFSS (UNIÃO);                |
|--------------------------------------------|-----------------------------------|-------------------------------------------------|
|                                            |                                   | XX.XX4.XX.XX INTER-OFSS (ESTADO);               |
| As contas identificadas no nível se        | Nas contas do grupo INTRA-OFSS    | XX.XX5.XX.XX INTER-OFSS (MUNICÍPIO);            |
| consolidação com o dígito 1                | (Orçamento Fiscal de Seguridade   |                                                 |
| identificarão as operações                 | Social) devem ser registradas as  | O uso dos dígitos 3, 4 ou 5 dependerá dos entes |
| decorrentes de:                            | operações intra-orçamentárias, ou | envolvidos na transação que está sendo          |
|                                            | seja, a contratação de bens ou    | realizada.                                      |
| a) Transações entre uma entidade           | serviços de outra UG (Ex.         |                                                 |
| que pertence ao OFSS de um                 | Imprensa Nacional).               | - Na transação entre o Estado e Município, o    |
| ente público e uma entidade                |                                   | estado utilizará o dígito 5 (INTER OFSS -       |
| privada, por exemplo: pessoas              |                                   | Município) e o Município utilizará 4 (Inter     |
| físicas, empresas, associações             |                                   | OFSS – Estado).                                 |
| e fundações privadas,                      |                                   |                                                 |
| organizações sociais,                      |                                   | - Na transação entre um Município e a União,    |
| organismos internacionais.                 |                                   | o Município utilizará o dígito 3 (INTER OFSS    |
|                                            |                                   | – União) e a União utilizará o dígito 5 (Inter  |
| b) Transações entre uma entidade           |                                   | OFSS - Município).                              |
| que pertence ao OFSS de um                 |                                   |                                                 |
| ente público e uma entidade                |                                   |                                                 |
| pública que NÃO pertence ao                |                                   |                                                 |
| OFSS de qualquer ente público,             |                                   |                                                 |
| por exemplo: empresas                      |                                   |                                                 |
| estatais independentes.                    |                                   |                                                 |
|                                            |                                   |                                                 |
| <li>c) Alterações Patrimoniais dentro</li> |                                   |                                                 |
| de uma mesma entidade.                     |                                   |                                                 |
| Exemplo: Depreciação                       |                                   |                                                 |
| d) Registro e a baixa de ativos, po        |                                   |                                                 |
| caso de transferências de                  |                                   |                                                 |
| ativos entre entidades                     |                                   |                                                 |
| públicas, por Exemplo: Doação              |                                   |                                                 |
| de bens de um ente a outro.                |                                   |                                                 |
| Transferências dos créditos                |                                   |                                                 |
| para inscrição em dívida ativa             |                                   |                                                 |
| entre a unidade de origem e a              |                                   |                                                 |
| unidade responsável por sua                |                                   |                                                 |
| inscrição.                                 |                                   |                                                 |
|                                            |                                   |                                                 |
|                                            |                                   |                                                 |

#### **RECONHECIMENTO DE PASSIVOS**

O reconhecimento das despesas ocorrerá com a incorporação de um passivo (P) em contrapartida ao registro de uma Variação Patrimonial Diminutiva (VPD) ou Ajuste de Exercícios Anteriores, de acordo com o momento do fato gerador e o Código de Situação utilizado no Doc. Hábil (DH) emitido no SIAFI Web.

### INSTRUÇÃO PROCESSUAL:

Para o reconhecimento de passivo **SEM** a correspondente Execução Orçamentária, sugere-se que as unidades gestoras da Fiocruz em que efetivamente ocorreu a despesa, formalize um processo (podendo ser o processo de compra) contendo as seguintes informações:

| O QUE PRECISA?                                                           | ONDE TEM QUE CONSTAR?                          |
|--------------------------------------------------------------------------|------------------------------------------------|
| Importância a Pagar (Valor Bruto da Despesa)                             | Termo; PA e AEM (Autorização de Empenho)       |
| Dados do Credor: Nome; CPF; ou CNPJ<br>(Cadastrado no SIASG) e Endereço. | Termo; PA e AEM (Autorização de Empenho)       |
| Data de Emissão; Ateste e Vencimento do<br>Compromisso                   | Documento Hábil "PA"                           |
| Número do Processo                                                       | PA e AEM (Autorização de Empenho)              |
| Causa da Inobservância do Empenho                                        | Termo                                          |
| Relatório da Despesa Ocorrida                                            | Processo (Opcional)                            |
| Docum entação que originou tal situação                                  | Documento de Origem (Nota Fiscal, Recibo, etc) |

#### Registro do Reconhecimento de Passivo no SIAFI WEB

O item 5.1 da mesma macrofunção orienta que a apropriação do passivo será efetuada no sistema SIAFI-Web, independente da existência de crédito orçamentário, por meio de diversas situações, utilizando dos documentos hábeis: **FL, PA, SJ, TB, NP OU RP**, entre outros, gerando uma Nota de Sistema - NS no SIAFI (Rede Serpro).

Os responsáveis pela execução deverão acessar o endereço do Tesouro Nacional - <u>https://www.gov.br/tesouronacional/pt-br</u>

Em acesso rápido clicar no ícone SIAFI e acessar o SIAFI WEB;

Acesso rápido

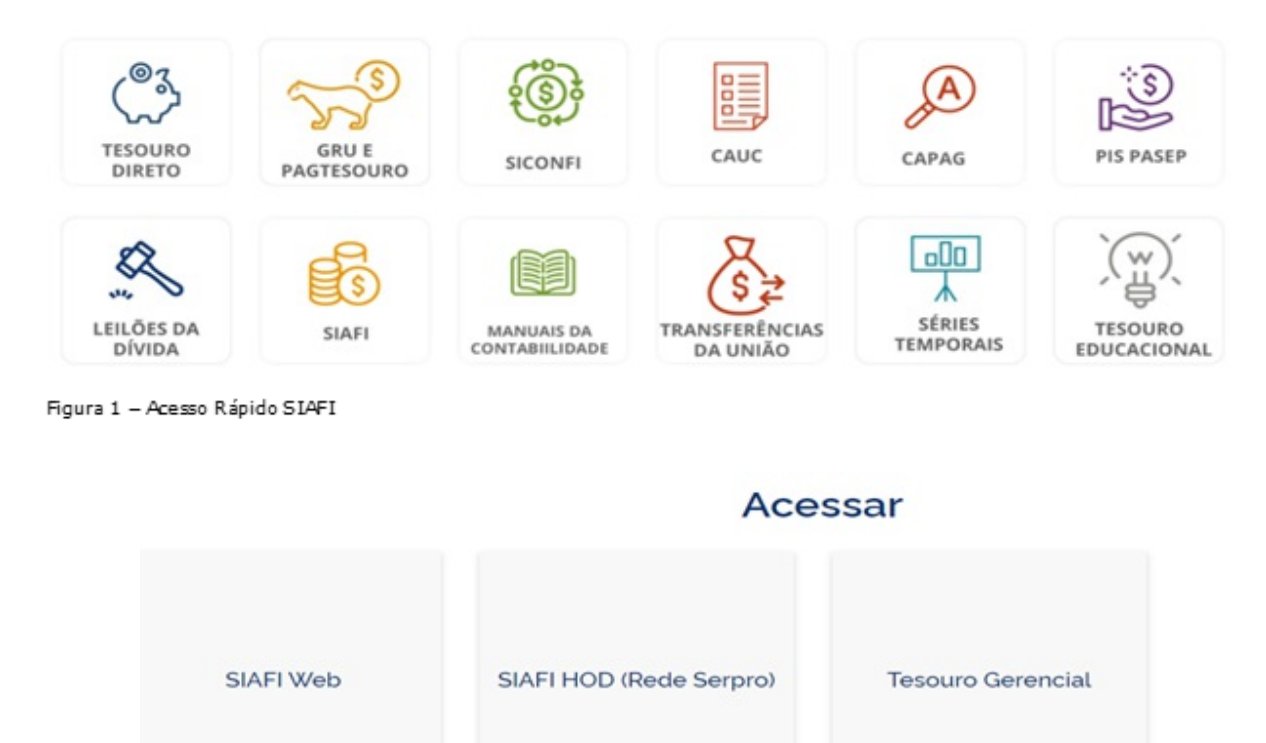

Figura 2 – Acesso ao Sistema SIAFI WEB OU SIAFI HOD

#### Na tela seguinte preencher o campo código com o CPF;

Digitar a senha e os caracteres apresentado na imagem ao lado; Clicar em acessar.

|                                                                        | Código:                                                      | Se os caracteres da imagem |
|------------------------------------------------------------------------|--------------------------------------------------------------|----------------------------|
| SIAFI                                                                  | Digite os caracteres ao lado:                                | s o PRO                    |
| Sistema Integrado de<br>Administração Financeira<br>do Governo Federal | Caso necessite trocar a senha, olique<br>no cadeado ao lado. |                            |

Figura 3 – Acesso ao SIAFI WEB

Na próxima tela, após ler as informações sobre o acesso ao sistema, confirmar o CPF, o nome de usuário e clicar em concordar.

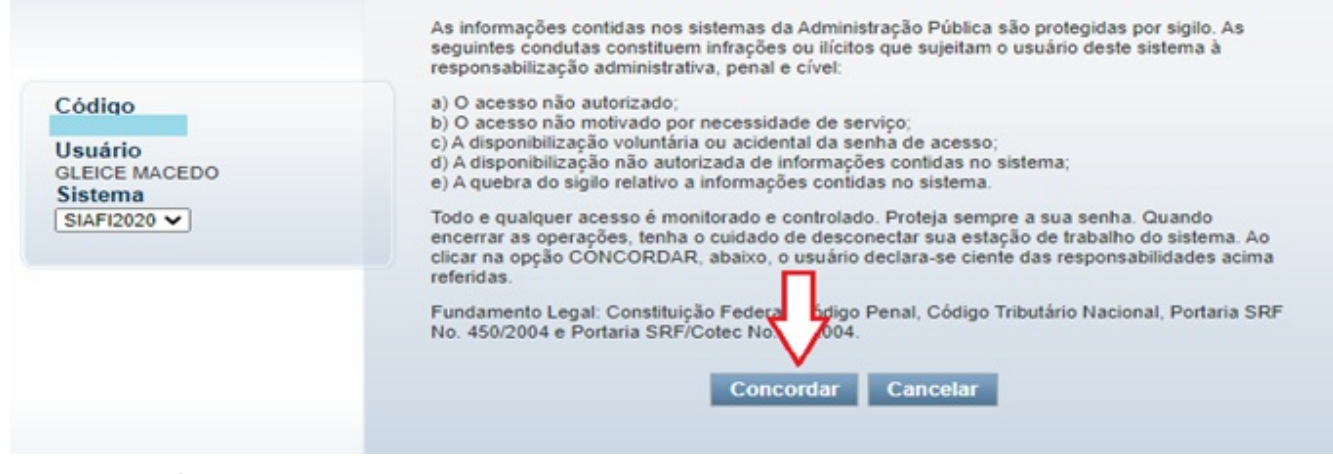

Figura 4 – Concordar com o termo

### INCLUINDO UM DOCUMENTO HÁBIL (DESPESAS DE CUSTEIO)

Os registros patrimoniais no novo SIAFI são feitos através do "Tipo de Documento" PA (Lançamentos Patrimoniais). Esse documento hábil (DH) é a base para o registro de todas as "situações" que serão aqui apresentadas;

Acessar a transação "INCDH"- Incluir Documento Hábil na "Linha de Comando" no canto superior direito da tela do SIAFI WEB, digitando a sigla "INCDH".

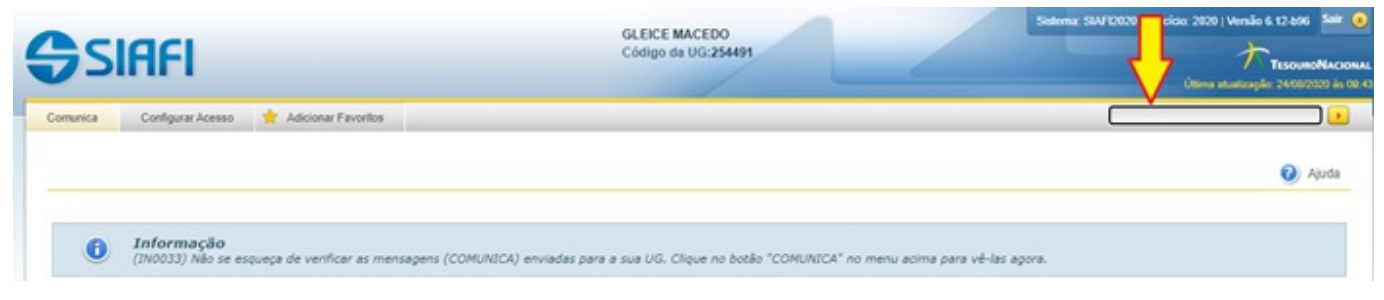

Figura 5 – Induir Documento Hábil

A transação "INCDH" pode ser acessada também ao clicar em: Menu Geral / Contas a Pagar e a Receber / Documento Hábil / Incluir Documento Hábil.

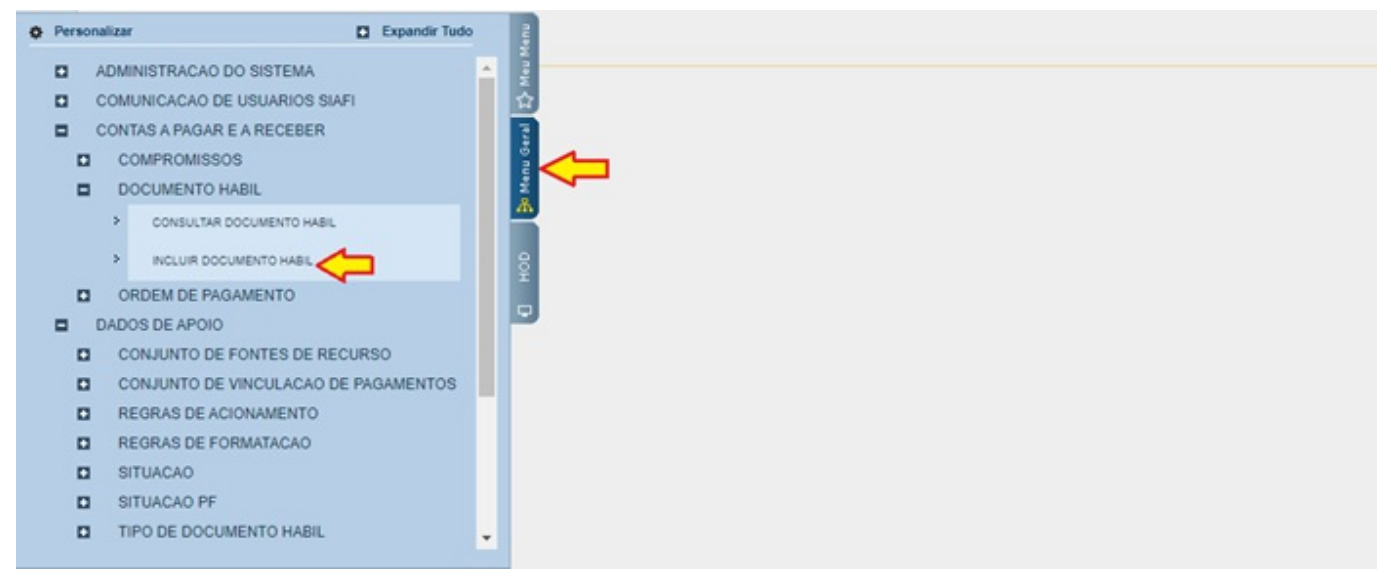

Figura 6 – Induir Documento Hábil "INCOH"

Na tela seguinte preencher o campo "tipo de documento" com o documento hábil "PA – Lançamentos Patrimoniais" e clicar no botão confirmar.

| SIAF                          | I                        |                                    |                 | GLEICE MACEDO<br>Código da UG:254491 |                  |
|-------------------------------|--------------------------|------------------------------------|-----------------|--------------------------------------|------------------|
| omunica Configur              | ar Acesso 🄺 Ad           | icionar Favoritos                  |                 |                                      |                  |
| ncluir Docume                 | ento Hábil - I           | NCDH                               |                 |                                      |                  |
| * Código da UG Em<br>254420 Q | itente: Nome da<br>FUNDA | a UG Emitente:<br>ÇÃO OSWALDO CRUZ | Moeda:          |                                      |                  |
| Ano: * Tip<br>2020 PA         | o de Documento:          | Título:<br>LANÇAMENTOS PAT         | RIMONIAIS       | Número DH:                           |                  |
|                               |                          |                                    |                 | Confirmar                            |                  |
|                               |                          |                                    | Consultar Rascu | nhos Verificar Consistência Reg      | istrar Copiar de |

Figura 7 – Induir Tipo de Documento

O SIAFI WEB apresenta uma ferramenta que permite pesquisar vários campos sem sair da tela. Essa ferramenta é a lupa amarela 🧟 e recomenda-se sempre

utilizá-la;

Na aba "**dados básicos**" preencher: Data de vencimento; número do processo; ateste; valor bruto do documento; código do credor (CNPJ ou UG que deverá ser cadastrado no SIAFI).

Ainda dentro da aba dados básicos, no campo "Dados de Documentos de Origem", clicar em incluir e preencher os seguintes campos: data da emissão; número do documento de origem (NF e outros); valor bruto da despesa, fazer a conferência dos lançamentos e após clicar na confirmação.

No campo "observação" preencher todas as informações necessárias referente à despesa e clicar em confirmar dados básicos.

| ata de Emissão<br>708/20 x | agadora: Nome da UG Pag.<br>FUNDAÇÃO OSV<br>o Contábil: Data de Vencime | Idora: Sistema de Origem<br>/ALDO CRUZ CPR-STN  nto: Taxa de Câmbio: Processo: 0,0000 | Ateste: "Valor                  | do Documento:<br>0,00 |
|----------------------------|-------------------------------------------------------------------------|---------------------------------------------------------------------------------------|---------------------------------|-----------------------|
| digo do Credo              | r Nome do Credor:                                                       |                                                                                       |                                 |                       |
|                            | Emitente                                                                | Data de Emissão                                                                       | Número Doc. Or                  | rigem Valor           |
|                            |                                                                         | Incluir Alterar Selecionados Copiar Se                                                | lecionados Excluir Selecionados |                       |
| ocumentos                  | Hábeis Relacionados                                                     |                                                                                       |                                 | Trâmite               |
|                            | UG                                                                      | Número Doc. Há                                                                        | b. Relacionado                  |                       |
|                            | Incl                                                                    | air Alterar Selecionados Copiar Selecionados                                          | Excluir Selecionados            |                       |
|                            |                                                                         |                                                                                       |                                 |                       |

Figura 8 – Preenchimento da tela dados básicos

Na aba "outros lançamentos", clicar na lupa, analisar e selecionar a situação desejada e clicar no botão confirmar.

|                                       |                                                                                                    |                                                                                                    |                                                                                                    |                                                                                                    | <ul> <li>Campo de preenchimento obrigat</li> </ul>                                                                                                    |
|---------------------------------------|----------------------------------------------------------------------------------------------------|----------------------------------------------------------------------------------------------------|----------------------------------------------------------------------------------------------------|----------------------------------------------------------------------------------------------------|----------------------------------------------------------------------------------------------------|
| Nome da UG Emitente<br>FUNDAÇÃO OSWAL | . Moeda:<br>DO CRUZ                                                                                        |                                                                                                    |                                                                                                    |                                                                                                    |                                                                                                    |
| Documento: Titulo:<br>LANÇAME         | NTOS PATRIMONIAIS                                                                                          | Número DH:<br>-                                                                                                    |                                                                                                    |                                                                                                    |                                                                                                    |
|                                       | Preenchiment                                                                                               | o Obrigatório 📮 Regis                                                                                                    | trada = Pendente d                                                                                                    | te Registro                                                                                                    |                                                                                                    |
| nçamentos Centro de Cus               | to Resumo                                                                                                  |                                                                                                    |                                                                                                    |                                                                                                    |                                                                                                    |
| -                                     |                                                                                                    |                                                                                                    |                                                                                                    |                                                                                                    | Total da Aba 0,00                                                                                                    |
| firmar                                |                                                                                                    |                                                                                                    |                                                                                                    |                                                                                                    |                                                                                                    |
|                                       | Nome da UG Emitente<br>FUNDAÇÃO OSWALI<br>Documento: Título:<br>LANÇAME  Incamentos Centro de Cust  firmar | Nome da UG Emitente: Moeda:<br>FUNDAÇÃO OSWALDO CRUZ Documento: Título:<br>LANÇAMENTOS PATRIMONIAIS      Preenchimenta nçamentos Centro de Custo Resumo | Nome da UG Emitente: Moeda:     FUNDAÇÃO OSWALDO CRUZ Documento: Título: Número DH:     LANÇAMENTOS PATRIMONIAIS -     Preenchimento Obrigatório = Regis ançamentos Centro de Custo Resumo | Nome da UG Emitente: Moeda:     FUNDAÇÃO OSWALDO CRUZ Documento: Título: Número DH:     LANÇAMENTOS PATRIMONIAIS -     Preenchimento Obrigatório = Registrada = Pendente o     inçamentos Centro de Custo Resumo | Nome da UG Emitente: Moeda:     FUNDAÇÃO OSWALDO CRUZ  Documento: Título: Número DH:     LANÇAMENTOS PATRIMONIAIS -      Preenchimento Obrigatório = Registrada = Pendente de Registro ançamentos Centro de Custo Resumo  firmar |

Figura 9 – Preenchimento da Situação

Após a confirmação preencher os seguintes campos: Normal/Estorno; Credor do passivo ou inscrição genérica; Conta do passivo 21.XXXXX (**ATENÇÃO** ao 5º Nível da conta - Consolidação); VPD - variação patrimonial diminutiva

referente à despesa; valor bruto da despesa e clicar no botão confirmar.

| mento Hábil -                      | INCDH                                                                                                    |                                                                                                    |                                                                                                    |                                                                                                    | 🕗 Ajuda                                                                                                    |
|------------------------------------|----------------------------------------------------------------------------------------------------|----------------------------------------------------------------------------------------------------|----------------------------------------------------------------------------------------------------|----------------------------------------------------------------------------------------------------|----------------------------------------------------------------------------------------------------|
|                                    |                                                                                                    |                                                                                                    |                                                                                                    |                                                                                                    | * Campo de preenchimento obrigatór                                                                                                    |
| Emitente: Nome<br>FUND/            | da UG Emitente:<br>AÇÃO OSWALDO CR                                                                                                    | Moeda:<br>JZ                                                                                                    |                                                                                                    |                                                                                                    |                                                                                                    |
| *Tipo de Documento:<br>PA          | Titulo:<br>LANÇAMENTOS                                                                                                    | Número DH<br>PATRIMONIAIS -                                                                                                    | ŧ                                                                                                    |                                                                                                    |                                                                                                    |
|                                    |                                                                                                    | Preenchimento Obrigatório                                                                                                    | Registrada Pendente de Registro                                                                                                    |                                                                                                    |                                                                                                    |
| Outros Lançamentos                 | Centro de Custo Res                                                                                                    | umo                                                                                                    |                                                                                                    |                                                                                                    |                                                                                                    |
|                                    |                                                                                                    |                                                                                                    | em Registrado                                                                                                    |                                                                                                    | Total da Aba 0,00                                                                                                    |
| Nome da Situação:<br>APROPRIAÇÃO D | E FORNECEDORES E                                                                                                    | CONTAS A PAGAR SEM SUPORTI                                                                                                    | E ORCAMENTÁRIO                                                                                                    |                                                                                                    |                                                                                                    |
| no Credor d                        | lo Passivo ou Inscrição                                                                                                    | Genérica Conta de Passivo                                                                                                    | Variação Patrimonial Diminutiva                                                                                                    | *Valor:                                                                                                    | 0,00                                                                                                    |
|                                    | mento Hábil -<br>Emitente: Nome<br>FUND/<br>Tipo de Documento:<br>PA<br>Outros Lançamentos<br>Nome da Situação:<br>APROPRIAÇÃO DI<br>no <u>Credor d</u> | mento Hábil - INCDH Emitente: Nome da UG Emitente: FUNDAÇÃO OSWALDO CRI Tipo de Documento: Título: PA LANÇAMENTOS I Outros Lançamentos Centro de Custo Res Nome da Situação: APROPRIAÇÃO DE FORNECEDORES E no *Credor do Passivo ou Inscrição | mento Hábil - INCDH Emitente: Nome da UG Emitente: Moeda: FUNDAÇÃO OSWALDO CRUZ Tipo de Documento: Titulo: Número DH PA LANÇAMENTOS PATRIMONIAIS - Preenchimento Obrigatório Outros Lançamentos Centro de Custo Resumo  Nome da Situação: APROPRIAÇÃO DE FORNECEDORES E CONTAS A PAGAR SEM SUPORTI no * Credor do Passivo ou Inscrição Genérica * Conta de Passivo | mento Hábil - INCDH  Emitente: Nome da UG Emitente: Moeda: FUNDAÇÃO OSWALDO CRUZ  Tipo de Documento: Título: Número DH: PA LANÇAMENTOS PATRIMONIAIS -  Preenchimento Obrigatório = Registrada = Pendente de Registro Outros Lançamentos Centro de Custo Resumo  I tem Registrado  Nome da Situação: APROPRIAÇÃO DE FORNECEDORES E CONTAS A PAGAR SEM SUPORTE ORCAMENTÁRIO no * Credor do Passivo ou Inscrição Genérica * Conta de Passivo * Variação Patrimonial Diminutiva | mento Hábil - INCDH  Emkente: Nome da UG Emitente: Moeda: FUNDAÇÃO OSWALDO CRUZ  Tipo de Documento: Título: Número DH: PA LANÇAMENTOS PATRIMONIAIS -  Preenchimento Obrigatório = Registrada = Pendente de Registro Outros Lançamentos Centro de Custo Resumo  I mome da Situação: APROPRIAÇÃO DE FORNECEDORES E CONTAS A PAGAR SEM SUPORTE ORCAMENTÁRIO no * Credor do Passivo ou Inscrição Genérica * Conta de Passivo * Variação Patrimonial Diminutiva *Valor: |

Figura 10 – Preenchimento dos Campos Obrigatórios

Após a confirmação, fazer a conferência dos lançamentos e efetuar o respectivo registro.

Após o registro no sistema SIAFI WEB, anotar o número do DH (documento hábil) e da NS (Nota de Sistema) gerada pelo sistema, efetuar a consulta do DH na transação CNDH e imprimir as telas das abas "dados básicos" e "outros lançamentos" para anexar junto ao processo.

### CONSULTAR DOCUMENTO HÁBIL

Acessar a transação "CONDH" (Consultar o documento hábil) na "Linha de Comando" no canto superior direito da tela do SIAFI WEB, digitando a sigla "CONDH".

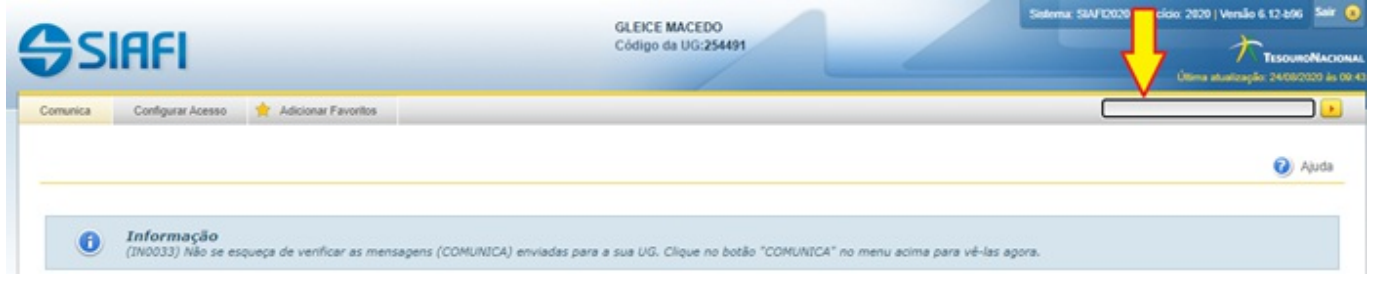

Figura 11 – "CONDH" Consultar Documento Hábil

Pesquisar o tipo de documento hábil gerada no momento do registro e clicar no botão pesquisar.

| UG Emitente Nome da UG     State Q     FUNDAÇÃO OSWALDO                                                    | CRUZ                                                                                         |
|----------------------------------------------------------------------------------------------------|----------------------------------------------------------------------------------------------|
| Credor/Devedor Título do Credor/Dev                                                                        | edor                                                                                         |
| Localizar                                                                                                  |                                                                                              |
| <ul> <li>Documento Hábil</li> <li>Documentos Hábeis contendo documento</li> </ul>                          | Ano Tipo Número                                                                              |
| Documentos Hábeis com erro na contabiliza     Documentos Hábeis contendo Compromiss     Período de emissão | ação de parcelas do Cronograma de Baixa Patrimonial<br>os Pendentes de Homologação<br>Estado |
| De Até                                                                                                    | Pendente de Realização     Realizado     Cancelado     Não Realizável                        |
| Documento Hábil Relacionado                                                                                | Documento de Origem                                                                          |

Figura 12 – Tipo de Documento Hábil

### Consultar a NS (Nota de Lançamento) no SIAFI HOD

#### Acessar o sistema SIAFI HOD

Preencher os seguintes campos: código com o seu CPF; a senha rede SERPRO; digitar os caracteres e em seguida clicar no botão avançar.

| Acesso Por Certificado Digital                                | Acesso Por Usuário e Senha                                                   |
|---------------------------------------------------------------|------------------------------------------------------------------------------|
| Se você já possui Certificado Digital,clique no ícone abaixo. | Preencha os campos.                                                          |
| Certificado<br>Digital @                                      | Codigo:                                                                      |
|                                                               | Senha:                                                                       |
|                                                               | Digite os caracteres acima:         Avançar       Limpar       Alterar Senha |

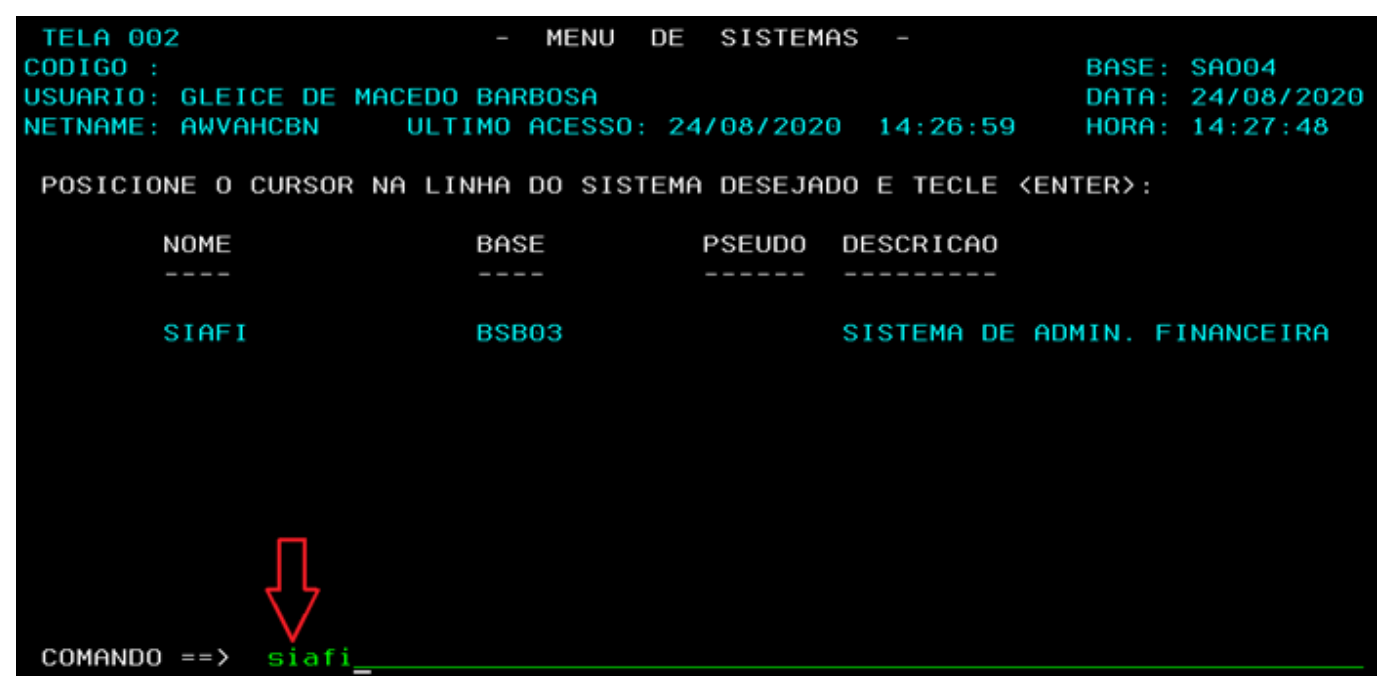

Na tela do menu de sistemas informar o comando SIAFI

Na tela seguinte preencher os campos: código com o seu CPF; a senha SIAFI, e no sistema informar (SIAFI/ANO), exemplo siafi2020.

| SSS         | ssssssssss  | S            |         |         |       |       |        |             |      |
|-------------|-------------|--------------|---------|---------|-------|-------|--------|-------------|------|
| SSSSSS      | SSSSSSSSSSS | SSSS         |         |         |       |       |        |             |      |
| SSSSSSS     | SSSSSSSSS   | SSSSSS       |         |         |       |       |        |             |      |
| SSSSSS      | SSSSSSSSS   | SSSSSSSS     | SS      | SSSSS   |       |       |        |             |      |
| SSSSS       | SSSSSSSSS   | SSSSSSSSS    | SSS     | SSSSSS  |       |       |        |             |      |
| SSS         | SSSSSSSSS   | SSSSSSSSSS   | SSS     | SS      |       |       |        |             |      |
| S           |             |              | SSS     |         | III   | AAA   | AAA    | FFFFFFFFF   | III  |
| SSSSSSSSSSS | SSSSSSSSSSS | SSSSSSSSSSSS | SSS     | SSSSS   | III   | AAAA  | AAAAA  | FFFFFFFFF   | III  |
| SSSSSSSSSSS | SSSSSSSSSSS | SSSSSSSSSSSS | SS      | SSSSSS  | III   | AAA   | AAA    | FFF         | III  |
|             |             | S            |         | SSS     | III   | AAAA  | AAAAA  | FFFFFF      | III  |
| SSSSSSSSSSS | SSSSSSSSSSS | SSS          | SS      | SSS     | III   | AAAA  | AAAAA  | FFFFFF      | III  |
| SSSSSSSSS   | SSSSSSSSSSS | SSSSS        | SSS     | SSSSSS  | III   | AAA   | AAA    | FFF         | III  |
| SSSSSSSS    | SSSSSSSSSSS | SSSSSS       | SS      | SSSSS   | III   | AAA   | AAA    | FFF         | III  |
| SSSSSSS     | SSSSSSSSSSS | SSSSSS       |         |         |       |       |        |             |      |
| SSSSSSS     | SSSSSSSSSSS | SSSSS        | SISTEMA | INTEGR  | ADO D | E ADM | INISTR | ACAO FINANC | EIRA |
| SSSSS       | SSSSSSSSSSS | SSS          |         |         |       |       |        |             |      |
| SS          | SSSSSSSSSSS | S            |         |         |       |       |        |             |      |
|             |             |              | CO      | DIGO    |       |       |        |             |      |
|             |             |              | SE      | NHA     |       |       |        |             |      |
|             |             |              | NO      | VA SENH | Α     |       |        |             |      |
|             |             |              | SI      | STEMA . |       |       |        |             |      |
| PF1=AJUDA   | PF3=SAI     |              |         |         |       |       |        |             |      |

Figura 15 - Entrar no sistema SIAFI/ANO

Consultar a NS (Nota de sistema) gerada pelo sistema; No campo"comando" digitar a transação >CONNS; Imprimir o documento e anexar junto ao processo.

Figura 14 - Entrar no Sistema SIAFI

| - ASSINALE A OPCAO DESEJADA E TECLE 'ENTER' | CEDO    |
|---------------------------------------------|---------|
| - ASSINALE A OPCAO DESEJADA E TECLE 'ENTER' |         |
| - ASSINALE A OPCAO DESEJADA E TECLE 'ENTER' |         |
| - ASSINALE A OPCAO DESEJADA E TECLE 'ENTER' |         |
| ASSINALE A OPCAO DESEJADA E TECLE 'ENTER'   |         |
| ASSINALE A OPCAO DESEJADA E TECLE 'ENTER'   |         |
|                                             |         |
|                                             |         |
| ( _ ) ADMINISTRA ADMINISTRACAO DO SISTEMA   |         |
| (_) CI CENTRO DE INFORMACAO                 |         |
| (_) CONFORM CONFORMIDADE                    |         |
| ( ) CONTABIL CONTABIL                       |         |
| () CPR CONTAS A PAGAR E A RECEBER           |         |
| (_) DEPCTU DEPOSITO CONTA UNICA             |         |
|                                             |         |
| ( ) DUCUMENTO DUCUMENTOS DO STAFT           |         |
| ( ) ESTMUN ESTHDUS E MUNICIPIUS             |         |
| (_) HIVERES HIVERES                         |         |
|                                             |         |
| 00                                          |         |
|                                             | MITINON |
| PE3=SAT_PE8=AVANCA                          |         |

Figura 16 – Consultar Nota de Lançamento (NS)

#### No momento da Execução da Despesa (EMPENHO)

Uma vez recebidos os Créditos Orçamentários, emitir a Nota de Empenho (NE) com a respectiva natureza de despesa. Quando o sistema "questionar" sobre o **reconhecimento de passivo anterior, deverá ser informado "SIM"**, no campo **Passivo Anterior**, identificando o Conta Corrente (CPF, CNPJ) registrado na conta de passivo.

Nesse contexto, o item 3.8 da macrofunção 021140 afirma que o passivo com o ISF P (Permanente) compreende as dívidas fundadas e outras que dependam de autorização legislativa para amortização e resgate. No momento da execução da despesa orçamentária, ou seja, quando da emissão da nota de empenho para fazer face as despesas, a UG deverá informar no campo **PASSIVO ANTERIOR**, a opção "**S** – **SIM**" da tela inicial do empenho. Na tela seguinte, **deverá informar a conta de passivo**. Quando pressionar "enter" nesta tela, o sistema irá para outra tela em que estarão listados os C/C – contas correntes "P". O usuário irá selecionar o conta corrente que terá seu saldo baixado em contrapartida com um passivo com ISF F (Financeiro), sendo a fonte do empenho utilizada no registro desse novo passivo, conforme o contabilização a seguir:

#### Contabilização

- D 2X.XXX.XX.XX Passivo (P) Permanente
- C 2X.XXX.XX.XX Passivo (F) Financeiro

### **RECONHECIMENTO DE PASSIVOS – DESPESAS DE CAPITAL**

Registro do Reconhecimento de Passivos referente as **DESPESAS DE CAPITAL** será através de "NL" (Nota de Lançamento).

Em acesso rápido clicar no ícone SIAFI e acessar o SIAFI HOD (Rede Serpro);

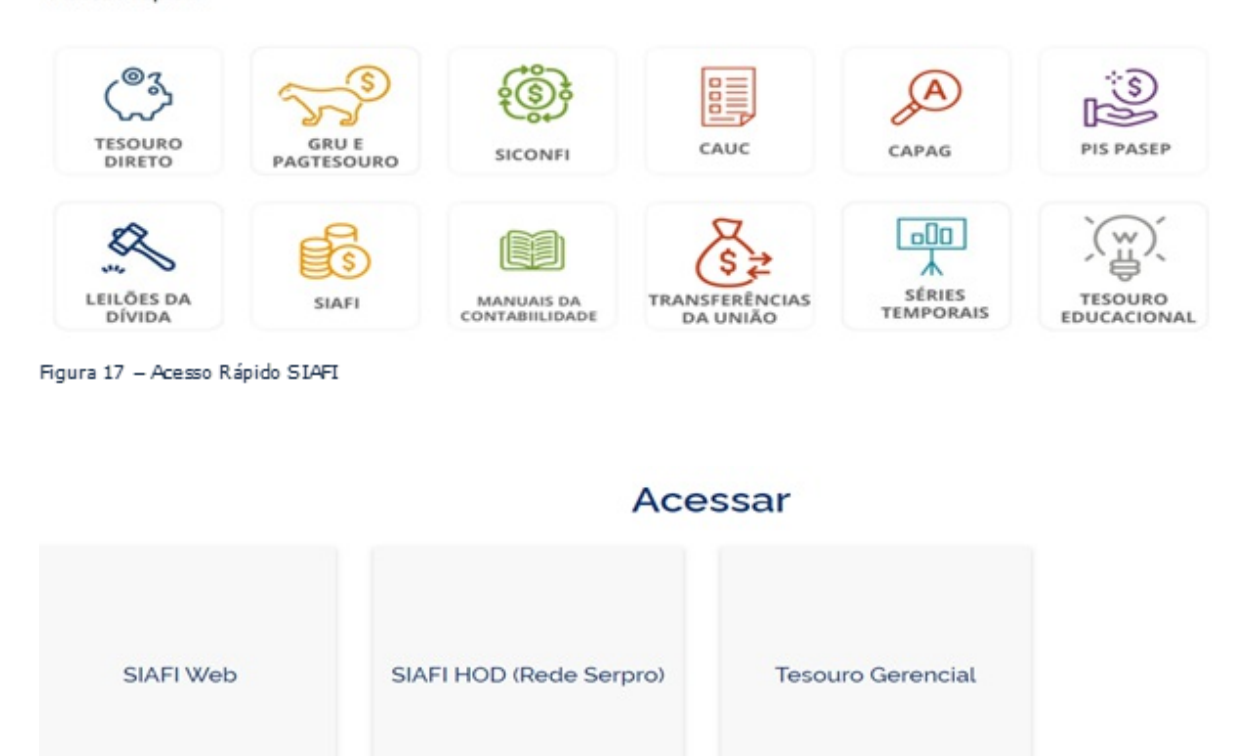

Figura 18 - Acesso ao SIAFI HOD

Preencher os seguintes campos: código - informar o seu CPF; a senha - rede SERPRO; digitar os caracteres e em seguida clicar no botão avançar.

| Acesso Por Certificado Digital                                | Acesso Por Usuário e Senha   |  |  |  |
|---------------------------------------------------------------|------------------------------|--|--|--|
| Se você já possui Certificado Digital,clique no ícone abaixo. | Preencha os campos.          |  |  |  |
| Certificado<br>Digital                                        | Codigo:                      |  |  |  |
|                                                               | Senha:                       |  |  |  |
|                                                               | Digite os caracteres acima:  |  |  |  |
|                                                               | Avançar Limpar Alterar Senha |  |  |  |

Figura 19 – Entrar no Sistema SIAFI HOD

Na tela do menu de sistemas informar no campo "comando" o nome SIAFI

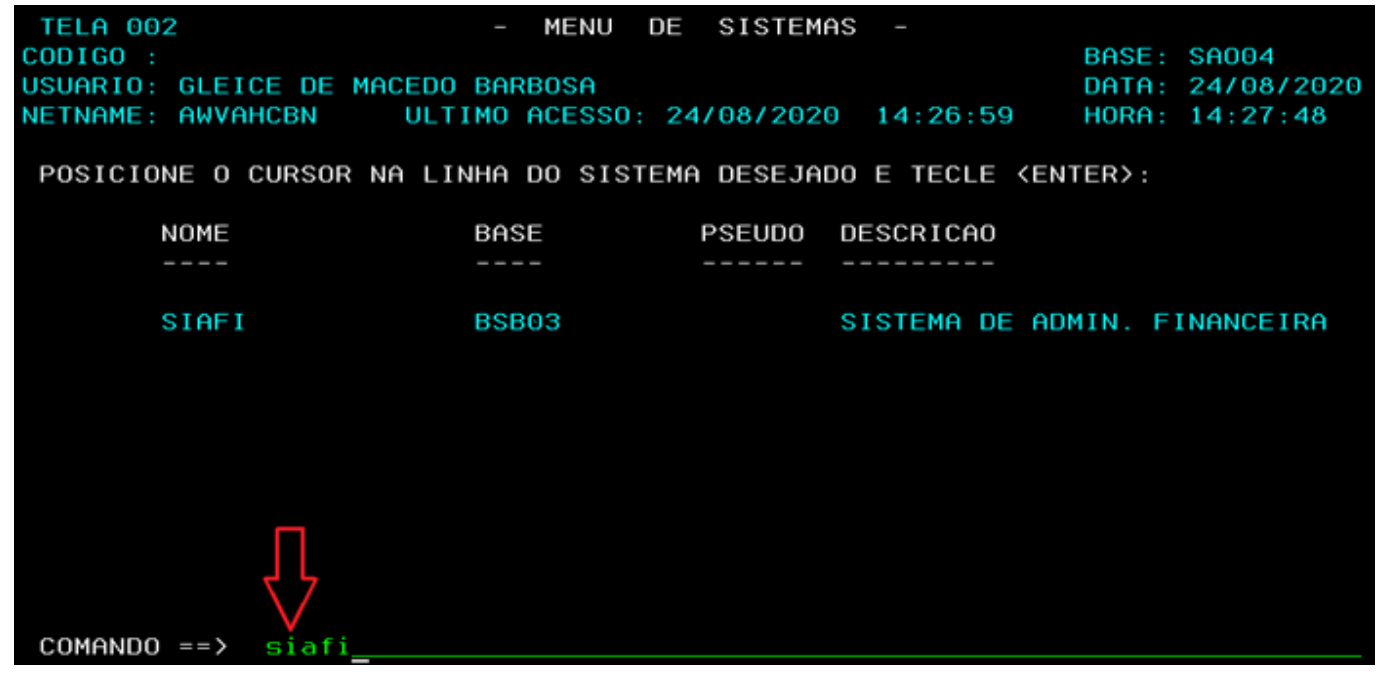

Figura 20 – Entrar no Sistema SIAFI

Na tela seguinte preencher os campos código - com o seu CPF; a senha SIAFI, e no campo sistema informar (SIAFI/ANO), exemplo siafi20XX.

| SS          | ssssssssss  | s            |         |         |       |        |       |             |      |
|-------------|-------------|--------------|---------|---------|-------|--------|-------|-------------|------|
| SSSSS       | SSSSSSSSSS  | SSSS         |         |         |       |        |       |             |      |
| SSSSSSS     | SSSSSSSSS   | SSSSSS       |         |         |       |        |       |             |      |
| SSSSSS      | SSSSSSSSS   | SSSSSSSS     | SSS     | SSSSS   |       |        |       |             |      |
| SSSSS       | SSSSSSSSS   | SSSSSSSSS    | SSSS    | SSSSSS  |       |        |       |             |      |
| SSS         | SSSSSSSSS   | SSSSSSSSSSS  | SSS     | SS      |       |        |       |             |      |
| S           |             |              | SSS     |         | III   | AAAA   | AA    | FFFFFFFFF   | III  |
| SSSSSSSSSSS | SSSSSSSSSSS | SSSSSSSSSSSS | S SSSS  | SSSSS   | III   | AAAAA  | AAAA  | FFFFFFFFF   | III  |
| SSSSSSSSSSS | SSSSSSSSSSS | SSSSSSSSSSSS | S SSS   | SSSSSS  | III   | AAA    | AAA   | FFF         | III  |
|             |             | \$           | S       | SSS     | III   | AAAAA  | AAAA  | FFFFFF      | III  |
| SSSSSSSSSSS | SSSSSSSSSS  | SSS          | s ss    | SSS     | III   | AAAAA  | AAAA  | FFFFFF      | III  |
| SSSSSSSSS   | SSSSSSSSSSS | SSSSS        | SSSS    | SSSSSS  | III   | AAA    | AAA   | FFF         | III  |
| SSSSSSSS    | SSSSSSSSSSS | SSSSSS       | SSS     | SSSSS   | III   | AAA    | AAA   | FFF         | III  |
| SSSSSSS     | SSSSSSSSSS  | SSSSSS       |         |         |       |        |       |             |      |
| SSSSSSS     | SSSSSSSSSS  | SSSSS        | SISTEMA | INTEGR  | ADO D | E ADMI | NISTR | ACAO FINANC | EIRA |
| SSSS        | SSSSSSSSSSS | SSS          |         |         |       |        |       |             |      |
| SS          | SSSSSSSSSSS | S            |         |         |       |        |       |             |      |
|             |             |              | COL     | DIGO    |       |        |       |             |      |
|             |             |              | SEN     | ΝHA     |       |        |       |             |      |
| NOVA SENHA  |             |              |         |         |       |        |       |             |      |
|             |             |              | SIS     | STEMA . |       |        |       |             |      |
| PF1=AJUDA   | PF3=SAI     |              |         |         |       |        |       |             |      |

Figura 21 – Acessar o Sistema SIAFI / ANO

No campo "comando" digitar a transação >NL (nota de lançamento).

| SIAFI2020 (SISTEMA DE ADM. FINANCEIRA) |          |        |          |
|----------------------------------------|----------|--------|----------|
| 21/09/2020 14:23                       | USUARI0: | GLEICE | MACEDO   |
|                                        |          |        |          |
|                                        |          |        |          |
|                                        |          |        |          |
| ASSINALE A OPCAO DESEJADA E TECLE      | 'ENTER'  |        |          |
| () ADMINISTRA ADMINISTRACAO DO SIS     | TEMA     |        |          |
| (_) CI CENTRO DE INFORMACAO            |          |        |          |
| () CONFORM CONFORMIDADE                |          |        |          |
| (_) CONTABIL CONTABIL                  |          |        |          |
| () CPR CONTAS A PAGAR E A RE           | CEBER    |        |          |
|                                        |          |        |          |
| ( ) DOCUMENTO DOCUMENTOS DO SIAFI      |          |        |          |
| ( ) ESTMUN ESTADOS E MUNICIPIOS        |          |        |          |
| () HAVERES HAVERES                     |          |        |          |
|                                        |          |        |          |
|                                        |          |        | CONTINUO |
|                                        |          |        | CONTINUE |
| PE3=SAI PE8=AVANCA                     |          |        |          |
| COMANDO: >NL<br>PF3=SAI PF8=AVANCA     |          |        |          |

Figura 22 - Entrar na Transação Nota de Lançamento (NL)

Confirmar a data no campo "data de emissão";

No campo "observação" descrever detalhadamente todas as informações pertinentes ao reconhecimento da despesa de capital tais como (nº processo, nota fiscal, etc.)

Pressionar "ENTER".

| SIAFI2020-DOCUMENTO-ENTRADADOS-NL (NOTA DE LANCAMENTO POR EVENTO) |
|-------------------------------------------------------------------|
| 21/09/20 14:26 USUARIO : GLEICE MACEDO                            |
| DATA EMISSAO : 21Set20 VALORIZACAO : NUMERO : 2020NL              |
| UG/GESTAO EMITENTE: 254420 / 25201                                |
| FAVORECIDO : GESTAO:                                              |
| TAXA DE CAMBIO :                                                  |
| OBSERVACAO                                                        |
| PROCESSO DE Nº, CONFORME NOTA FISCAL ETC.                         |
| _                                                                 |
|                                                                   |
|                                                                   |
|                                                                   |
|                                                                   |
|                                                                   |
|                                                                   |
|                                                                   |
|                                                                   |
| PPI-HJODH PP3-SHI PP4-COPIH                                       |

Figura 23 - Preenchimento da Nota de Lançamento (NL)

Analisar o processo de reconhecimento de passivo para identificar o tipo de despesa. Como por exemplo, se é despesas com: **Bens Móveis, Obras em Andamento e ou Ativos Intangíveis.** 

Analisar e preencher o campo "evento" referente a cada uma das despesas mencionadas acima nas linhas 01 e 02 da nota de lançamento (NL);

Entrar na transação >CONEVENTO para verificar os campos obrigatórios para preenchimento da nota de lançamento (NL), tais como: Inscrição 1 e 2 e a respectiva Classificação Contábil 1 e 2;

Preencher o campo "inscrição" com o conta corrente (C/C) da conta conta contábil (quando do preenchimento obrigatório);

Preencher a classificação contábil no campo "Clas.Cont." (quando do preenchimento obrigatório);

Informar o valor bruto da despesa "sem vírgula".

| SIAFI20<br>21/09/20<br>DATA EMISS<br>UG/GESTA0<br>FAVORECIDO<br>TITULO DE<br>TAXA DE CA | 20-DOCUMENTO-ENTRADADOS-NL (NO<br>15:19<br>AO : 21Set20 VALORIZACAO<br>EMITENTE: 254420 / 25201<br>:<br>CREDITO :<br>MBIO : | TA DE LANC<br>: 21Set20<br>DATA | AMENTO POR<br>USUARIO<br>NUMERO<br>GESTA<br>VENCIMENT | EVENTO)<br>: GLEICE MACEDO<br>: 2020NL<br>0:<br>0: |
|-----------------------------------------------------------------------------------------|----------------------------------------------------------------------------------------------------|---------------------------------|-------------------------------------------------------|----------------------------------------------------|
| L EVENTO<br>01 000000                                                                   | INSCRICAO<br>VERIFICAR C/C DA CONTA                                                                                         | CLAS.CONT<br>12XXXXXXX          | CLAS.ORC                                              | VALOR                                              |
| 02 000000                                                                               | VERIFICAR C/C DA CONTA                                                                                                    | 2131XXXXX                       |                                                       | 15500                                              |
| 03                                                                                      |                                                                                                    |                                 |                                                       |                                                    |
| 04                                                                                      |                                                                                                    |                                 |                                                       |                                                    |
| 06                                                                                      |                                                                                                    |                                 |                                                       |                                                    |
| PF1=AJUDA                                                                               | PF3=SAI PF6=LIMPA PF8=AVANC                                                                                                 | A PF12=RE                       | TORNA                                                 |                                                    |

Figura 24 - Preenchimento da Nota de Lançamento (NL)

Após o preenchimento da NL, pressionar "enter"; Confirmar inclusão com: S (sim) ou N (não);

Após a confirmação, consultar o documento gerado.

## CONSULTAR DOCUMENTO NL (NOTA DE LANÇAMENTO)

Digitar no campo comando a transação >CONNL; Pressionar "enter".

| SIAFI2020-DOCUMENTO-CONSULTA (CONSULTA DOCUMENTOS)  |          |
|-----------------------------------------------------|----------|
| 21/09/2020 15:46 USUARIO: GLEICE                    | MACEDO   |
|                                                     |          |
|                                                     |          |
|                                                     |          |
|                                                     |          |
| ASSINALE A OPCAU DESEJADA E TECLE 'ENTER'           |          |
|                                                     |          |
|                                                     |          |
| ( ) -> CONDARF HERECHDHCHO FINHNCEIRH - DARF        |          |
| (_) -> CONDUC CONSULTA DOCUMENTO                    |          |
| ( _ ) -> CONGFIP CONSULTA GFIP                      |          |
| ( _ ) -> CONGPS CONSULTA GPS                        |          |
| ( _ ) -> CONGRU CONSULTA GUIA DE RECOLHIMENTO DA UN |          |
| ( _ ) -> CONLB CONSULTA LISTA DE BANCO              |          |
| ( _ ) -> CONLC CONSULTA LISTA DE CREDORES           |          |
| ( ) -> CONLE CONSULTA LISTA DE FATURA               |          |
| ( ) -> CONLI CONSULTA LISTA DE ITENS DE EMPENHO     |          |
|                                                     |          |
|                                                     |          |
|                                                     | CONTINUA |
|                                                     |          |
| PE3-SAI PE8-AVANCA PE12-RETORNA                     |          |
|                                                     |          |

Figura 25 – Consultar a Nota de Lançamento (NL)

Informar o número da nota de lançamento (NL) gerada pelo sistema;

Pressionar "enter";

Identificar a NL e imprimir;

Após a impressão, anexar junto ao processo.

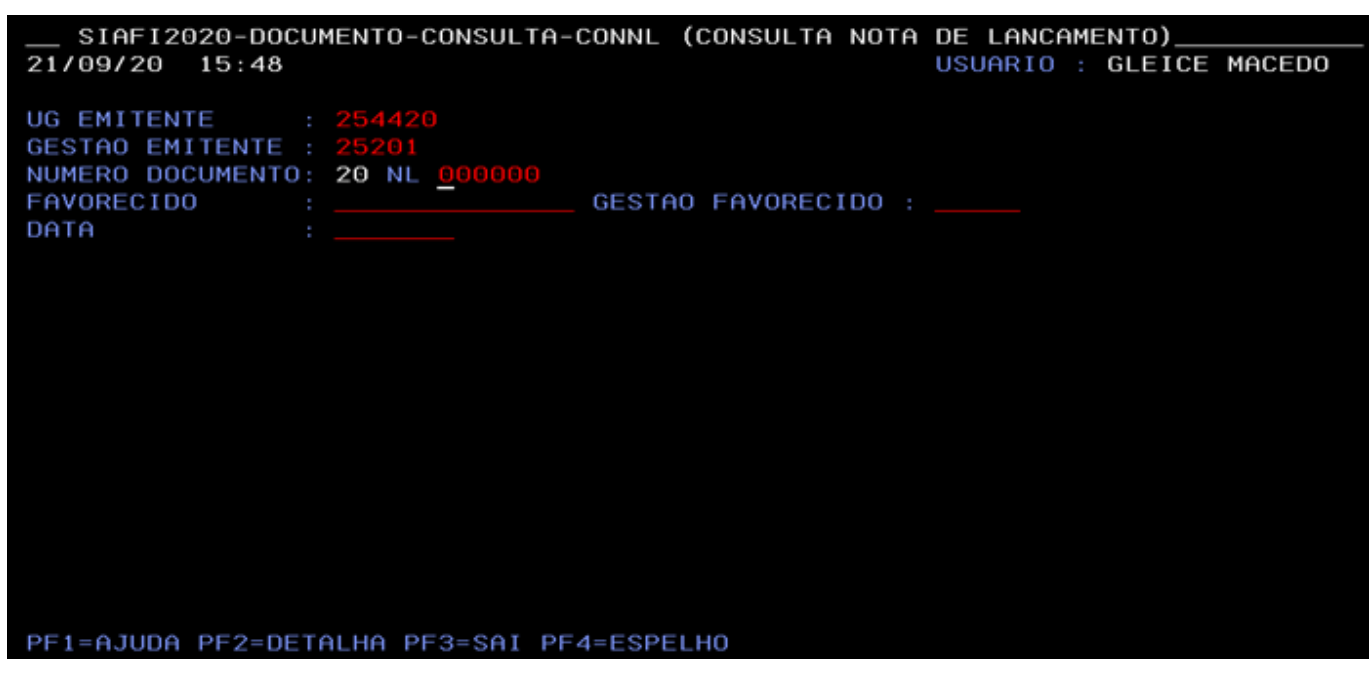

Figura 26 – Consultar a Nota de Lançamento (NL)

Essa Orientação Técnica, consta disponível no Processo Eletrônico no sistema SEI e na Página da Setorial em: <u>http://www.cogead.fiocruz.br/</u> juntamente com o procedimento, ou seja, o "passo a passo" para o respectivo registro da contabilização do RECONHECIMENTO DE PASSIVOS.

Atenciosamente,

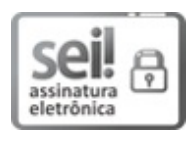

Documento assinado eletronicamente por **GLEICE DE MACEDO BARBOSA**, **Prestadora de Serviço, CPF: 056.586.177-82**, em 26/11/2020, às 14:00, conforme horário oficial de Brasília, com fundamento no art. 6°, § 1°, do <u>Decreto nº 8.539, de 8 de outubro de 2015</u>.

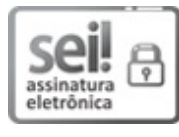

Documento assinado eletronicamente por **DENISE MORAES MOREIRA**, **Chefe da Setorial Contábil**, em 26/11/2020, às 17:23, conforme horário oficial de Brasília, com fundamento no art. 6º, § 1º, do <u>Decreto nº 8.539, de 8</u> <u>de outubro de 2015</u>.

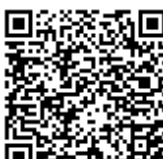

A autenticidade deste documento pode ser conferida no site <u>http://sei.fiocruz.br/sei/controlador\_externo.php?</u> <u>acao=documento\_conferir&id\_orgao\_acesso\_externo=0</u>, informando o código verificador **0363402** e o código CRC **C04F4195**.

**Referência:** Processo nº 25380.003049/2020-70

0363402

SEI nº